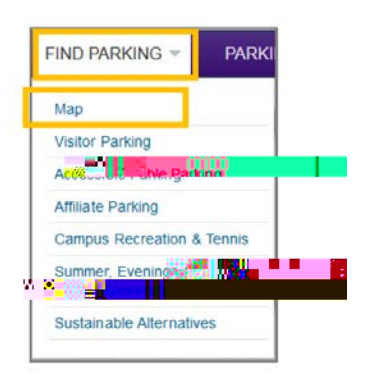

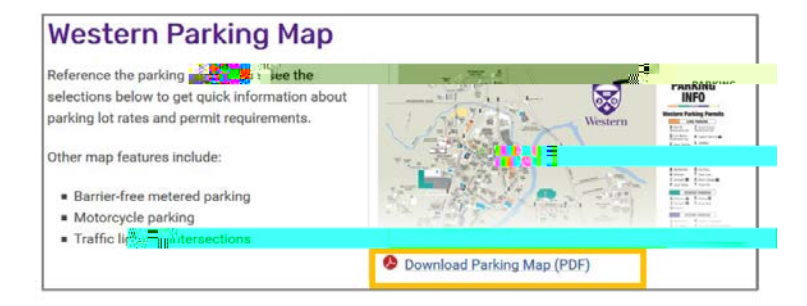

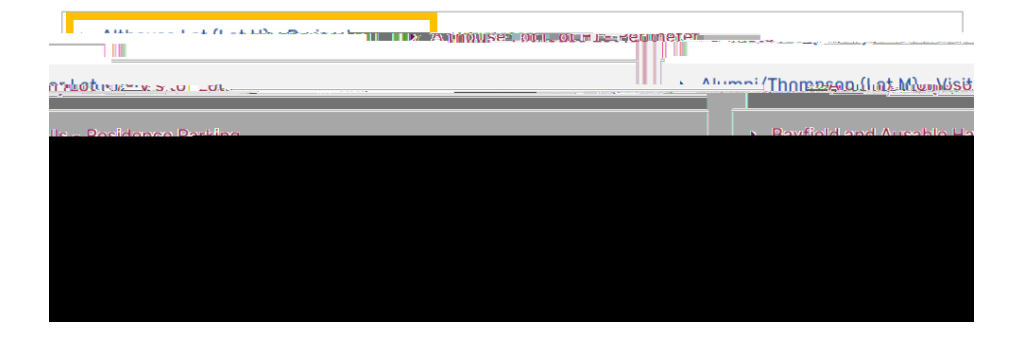

## Instructions